## インターネット接続方法(Windows10)

| - |
|---|
|   |
|   |
|   |
|   |
|   |
|   |
| z |
|   |

「スタート」の上で右クリックし、

「ネットワーク接続」をクリックしてください。

| 命 ホーム          | ダイヤルアップ          |
|----------------|------------------|
| 設定の検索の         | 新しい接続を設定する       |
| ネットワークとインターネット |                  |
|                | 関連設定             |
| ⊕ 状態           | アダプターのオプションを変更する |
| // Wi-Fi       | ネットワークと共有センター    |
| 聖 イーサネット       | Windows ファイアウォール |
| ☆ ダイヤルアップ      | 質問がありますか2        |
| % VPN          | ヘルプを表示           |

「ダイアルアップ」をクリック、

右に表示される「新しい接続を設定する」をクリックしてください

|                                                                            | 3 <u>978</u> |     | ×  |
|----------------------------------------------------------------------------|--------------|-----|----|
| ← 🔮 接続またはネットワークのセットアップ                                                     |              |     |    |
| 接続オプションを選択します                                                              |              |     |    |
| ◆● インターネットに接続します<br>ブロードパンドまたはダイヤルアップによるインターネットへの接続を設定します。                 |              |     | ^  |
| 新しいネットワークをセットアップする<br>新しいルーターまたはアクセスポイントをセットアップします。                        |              |     |    |
| <b>リイヤレス ネットワークに手動で接続します</b><br>非公開のネットワークに接続するか、または新しいワイヤレス プロファイルを作成します。 |              |     |    |
| <b>職場に接続します</b><br>職場へのダイヤルアップまたは VPN 接続をセットアップします。                        |              |     | ~  |
|                                                                            |              |     |    |
|                                                                            |              |     |    |
| ()/次                                                                       | N)           | キャン | セル |

「インターネットに接続します」を選択して「次へ」をクリックしてください。

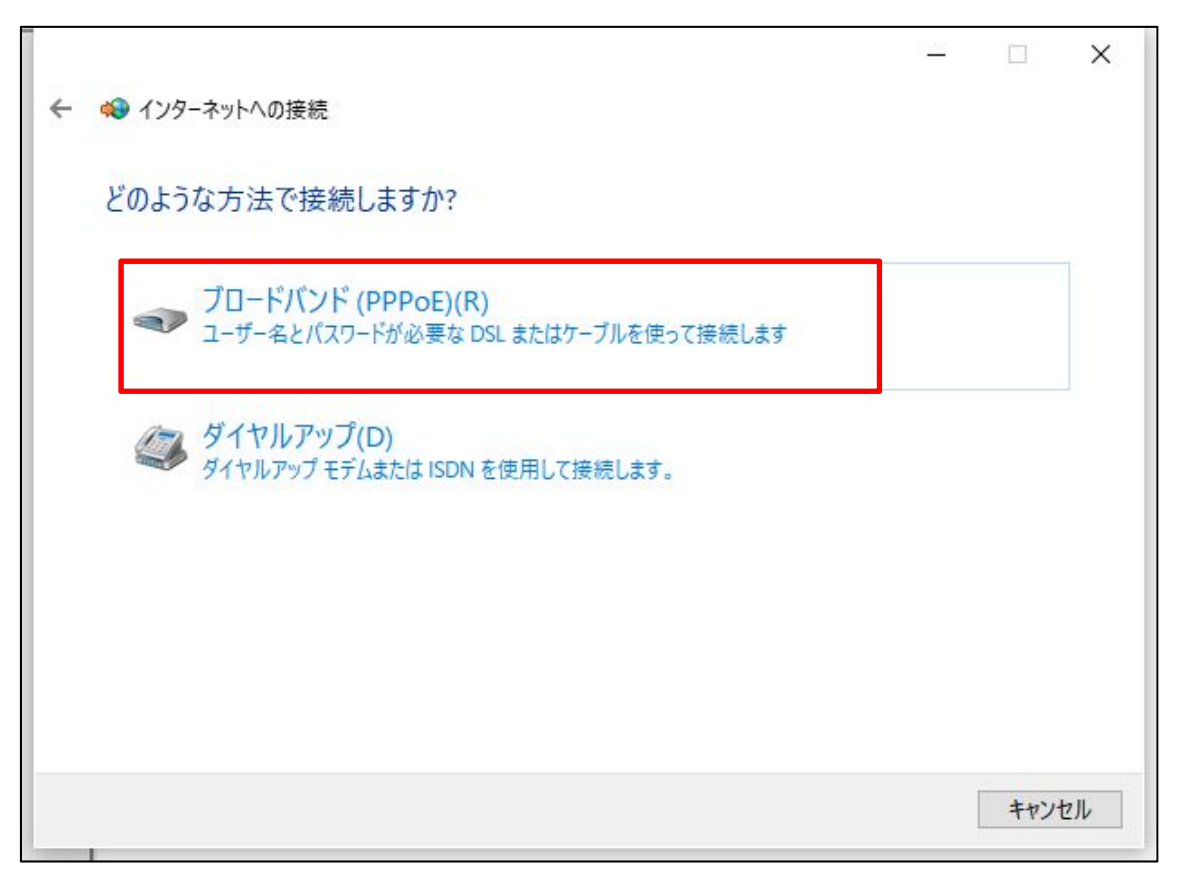

「ブロードバンド(PPPoE)」をクリックしてください。

|                   |                                      | 3 <u></u> |      | ×  |
|-------------------|--------------------------------------|-----------|------|----|
| 🗲 📢 インターネットへの接続   |                                      |           |      |    |
| インターネット サービス フ    | プロバイダー (ISP) の情報を入力します               |           |      |    |
| ユーザー名(U):         | *******@hbb.jp                       |           |      |    |
| パスワード(P):         | •••••                                |           |      |    |
|                   | □ パスワードの文字を表示する(S) ☑ このパスワードを記憶する(R) |           |      |    |
| 接続名(N):           | マリモインターネット                           |           |      |    |
| このオプションによって、このコン  | ビューターにアクセスがあるすべての人がこの接続を使えるよ         | うになります。   |      |    |
| 🗣 🗌 他の人がこの接続を     | 吏うことを許可する(A)                         |           |      |    |
| <u>ISP がありません</u> |                                      |           |      |    |
|                   |                                      | 接続(C)     | キャン・ | セル |

マリモインターネットよりお送りしています「会員登録確認書」をお手元に用意してくだ さい。確認所の中の「接続 ID 情報」を上記ユーザー名・パスワードに入力してください。

接続名はこの例では「マリモインターネット」としていますが、何でも問題ありません。 わかり易い名前をつけてください。

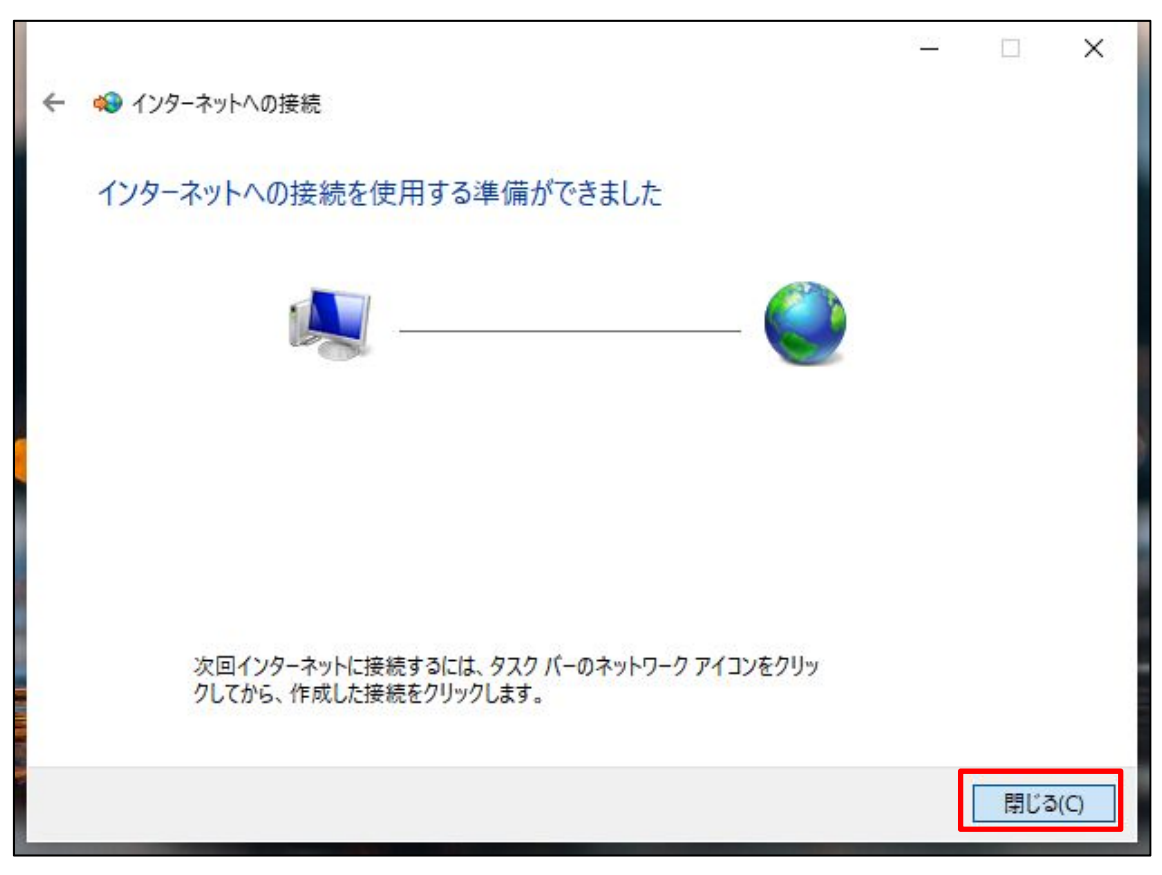

画面が上記のように変わったら接続完了です。「閉じる」をクリックしてから Microsoft Edge などを起動してインターネットをお楽しみください。 ●切断する

| 設定             |                    |
|----------------|--------------------|
| 命 ホーム          | ダイヤルアップ            |
| 設定の検索          | マリモインターネット<br>接続済み |
| ネットワークとインターネット |                    |
|                | 詳細オプション切断          |
| // Wi-Fi       | 新しい接続を設定する         |
| 記 1-サネット       | 関連設定               |
| デ ダイヤルアップ      | アダプターのオプションを変更する   |
| % VPN          | ネットワークと共有センター      |
|                | Windows ファイアウォール   |

ダイヤルアップ設定の画面を開き、マリモインターネットの接続設定をクリックすると上 記のように切断ボタンが表示されますので「切断」をクリックします。

●再度接続する

| ← 設定               |                  |
|--------------------|------------------|
| 命 ホーム              | ダイヤルアップ          |
| 設定の検索              | マリモインターネット       |
| ネットワークとインターネット     |                  |
| ● 状態               | 接続 詳細オプション 削除    |
| <i>(ii</i> , Wi-Fi | 新しい接続を設定する       |
| 記 1-サネット           | 関連設定             |
| 🖙 จี้าานโรงวี      | アダプターのオプションを変更する |
| % VPN              | ネットワークと共有センター    |

ダイヤルアップ設定の画面を開き、マリモインターネットの接続設定をクリックすると上 記のように接続ボタンが表示されますので「接続」をクリックします。